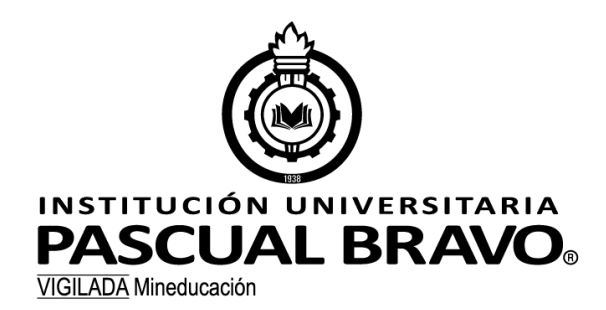

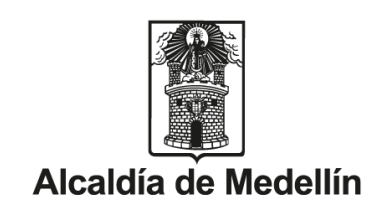

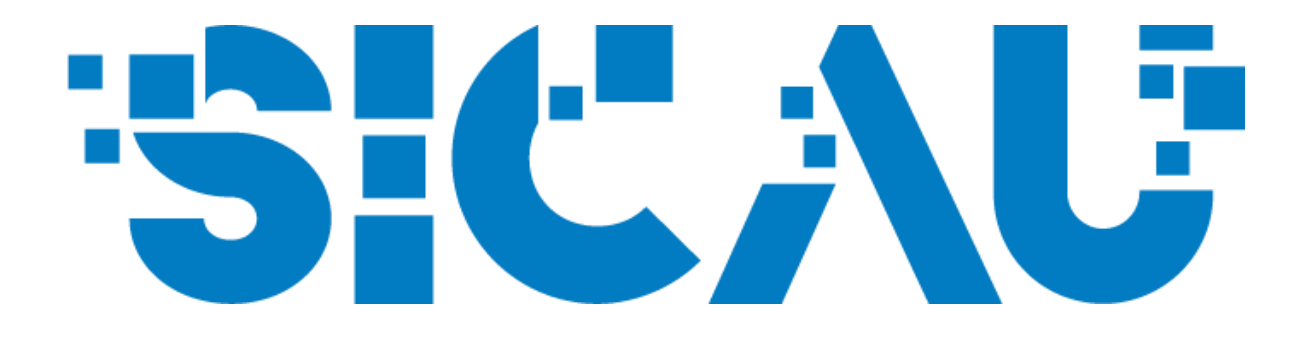

# Sistema de Información y Control Académico Administrativo Universitario

Instructivo Inscripción de Ponentes Ponencias a Eventos Institucionales

## **Ponencias a Eventos Institucionales**

## Inscripción del Ponente

Las personas que necesiten inscribirse como "Ponentes" a eventos institucionales, deberán realizar los pasos que se indican a continuación:

Si ya se registró como Ponente en SICAU para una versión anterior, omita el paso 1 y vaya al paso 2.

1. Vaya al sitio web institucional:

https://sicau.pascualbravo.edu.co/SICAU/Account/Login

y haz clic en la opción "inscripciones"

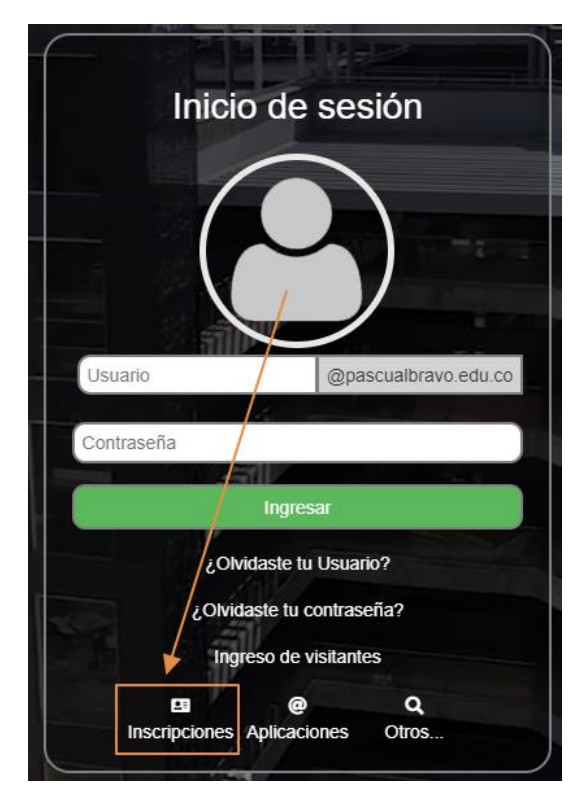

Allí encontrará la opción "Ponentes"

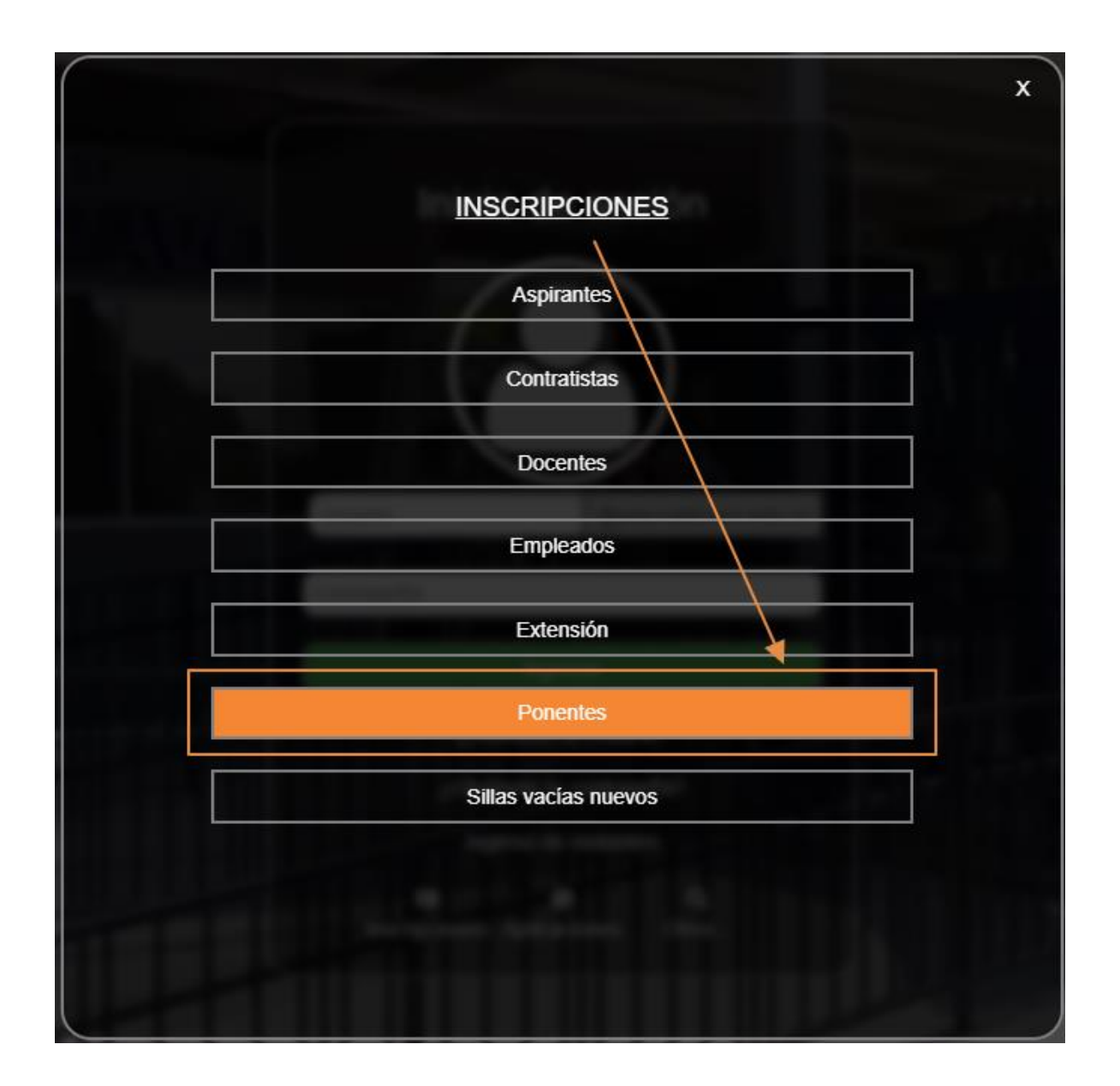

Aparecerá el siguiente formulario:

|                                   |                            | SCUAL B                         | RSITARIA                                | Sistema de informació<br>Académico Administrativ | NCC<br>in y Control<br>s Universitario |                   |
|-----------------------------------|----------------------------|---------------------------------|-----------------------------------------|--------------------------------------------------|----------------------------------------|-------------------|
|                                   |                            | Inicio Estudiantes              | Graduados Docentes                      | Administrativos                                  |                                        |                   |
|                                   | Seleccio                   | na el tipo de iden              | tificación y escriba el r               | número del documer                               | nto                                    |                   |
| Una vez guardad                   | os los datos, debes inicia | r sesión dando clic en el botón | n situado en la esquina inferior derech | a de la pantalla. Luego, debes ing               | resar al menú de Administrativos       |                   |
| ipo identificación *              | -SELECCIONE                | ~                               | Identificación                          | •                                                |                                        |                   |
| Primer nombre *                   |                            |                                 | Dirección de                            | residencia *                                     |                                        |                   |
| egundo nombre                     |                            |                                 | Teléfono *                              |                                                  |                                        |                   |
| Apellido *                        |                            |                                 | Celular                                 |                                                  |                                        |                   |
| egundo apellido                   |                            |                                 | Estrato *                               |                                                  | SELECCIONE                             | ~                 |
| ugar de expedición                | SELECCIONE                 | ~                               | Correo perso                            | nal *                                            | usuario@example.com                    |                   |
| echa expedición (AAAA-MM-DD) *    |                            |                                 | Correo institu                          | cional                                           | usuario@pascualbravo.edu.co            |                   |
| ibreta militar                    | Número LM                  |                                 | Género *                                |                                                  | -SELECCIONE                            | ~                 |
| echa de nacimiento (AAAA-MM-DD) * |                            |                                 | Etnia *                                 |                                                  | -SELECCIONE                            | ~                 |
| iudad de nacimiento *             | SELECCIONE                 | ~                               | RH *                                    |                                                  | -SELECCIONE                            | ~                 |
| iudad De Residencia *             | SELECCIONE                 | ~                               | Régimen de s                            | alud                                             | -SELECCIONE                            | ~                 |
|                                   |                            |                                 | Estado civil                            |                                                  | SELECCIONE                             | ~                 |
| * ¿Permite a la Institución Un    | niversitaria Pascual Bravo | el tratamiento de sus datos p   | ersonales consignados con fin de usa    | rlos exclusivamente en sus proces                | ios de investigación, docencia y exte  | insión? Ver autor |

[1]-Diligencia la información solicitada en el formulario de inscripción, [2]confirma el tratamiento de datos personales y [3]-haz clic en guardar

|                           | Inicio               | Estudiantes          | Graduados    | Docentes      | Administrativos |                                            |    |
|---------------------------|----------------------|----------------------|--------------|---------------|-----------------|--------------------------------------------|----|
|                           |                      |                      |              |               |                 |                                            |    |
| Lina voz guardados los da | Selecciona el tip    | o de identi          | ficación y e | escriba el l  | número del de   | ocumento                                   |    |
| po identificación *       | Cédula de Ciudadanía | v ciic en el boton s |              | Identificació | n *             | o, debes ingresar armend de Administrativo | 10 |
|                           |                      |                      |              |               |                 |                                            |    |
| imer nombre *             | David                |                      |              | Dirección de  | residencia *    | Calle 1 # 1 - 1                            |    |
| gundo nombre              | Destroys Treparate   |                      |              | Teléfono *    |                 | 394009                                     |    |
| pellido *                 | P                    |                      |              | Celular       |                 |                                            |    |
| ∍gundo apellido           |                      |                      |              | Estrato *     |                 | 6                                          | ~  |
| ıgar de expedición        | MEDELLIN (ANTIOQUIA  | () <b>~</b>          |              | Correo perso  | mal *           | dell produce discontinues                  |    |
| cha expedición (AAAA-MM-  | 309-0047             |                      |              | Correo instit | ucional         | usuario@pascualbravo.edu.co                |    |
| breta militar             | Número I M           |                      |              | Género *      |                 | Masculino                                  | ~  |
| cha de nacimiento (AAAA-  |                      |                      |              | Etnia *       |                 | Mestizo(Mayoria Colombia)                  | ~  |
| M-DD) *                   |                      |                      |              | RH *          |                 | O+                                         | ~  |
| udad de nacimiento *      | MEDELLIN (ANTIOQUIA  | () <b>~</b>          |              | Régimen de :  | salud           |                                            |    |
| udad De Residencia *      | MEDELLIN (ANTIOQUIA  | () <b>~</b>          |              |               |                 | SELECCIONE                                 | ~  |
|                           |                      |                      |              | Estado civil  |                 | -SELECCIONE-                               | ~  |

Luego de diligenciar el formulario, el sistema arrojará un mensaje con tus datos de acceso en la parte superior derecha de la pantalla:

| â             | INSTITUC                                  |                                         |                                     |               | :51                                     | CAU                                                    | i <sup>É</sup> xito! ×<br>Datos Guardados |
|---------------|-------------------------------------------|-----------------------------------------|-------------------------------------|---------------|-----------------------------------------|--------------------------------------------------------|-------------------------------------------|
|               | PASC                                      | UAL BI                                  | RAVU                                | 8             | Sistema d<br>Académico A                | e Información y Control<br>dministrativo Universitario | Información ×<br>Usuario:                 |
|               | Inicio                                    | Estudiantes                             | Graduados                           | Docentes      | Administrativos                         |                                                        | Contraseña:                               |
|               |                                           |                                         |                                     |               |                                         |                                                        |                                           |
| tos los datos | Selecciona el<br>, debes iniciar sesión d | tipo de identi<br>ando clic en el botón | ificación y e<br>situado en la esqu | escriba el    | número del d<br>ha de la pantalla. Lueg | OCUMENTO<br>o, debes ingresar al menú de Admi          | inistrativos                              |
|               | SELECCIONE                                | ~                                       |                                     | Identificació | n *                                     |                                                        |                                           |

Con estos datos deberá ingresar de nuevo a la plataforma SICAU para registrarse en el Evento. Presionar el siguiente botón para iniciar sesión:

| ٢                | PASC            | ÓN UNIVER                |                  | 0             | Sistema de<br>Académico Adr     | La Carteria<br>Información y Control<br>Ininistrativo Universitario | In<br>Contra        | formación<br>Usuario:<br>seña: |
|------------------|-----------------|--------------------------|------------------|---------------|---------------------------------|---------------------------------------------------------------------|---------------------|--------------------------------|
|                  | Inicio          | Estudiantes              | Graduados        | Docentes      | Administrativos                 | $\backslash$                                                        |                     |                                |
|                  |                 |                          |                  |               |                                 |                                                                     |                     |                                |
| Se               | lecciona el tip | oo de identifi           | cación y e       | escriba el    | número del do                   | ocumento                                                            | - A desisistantissa |                                |
| is los datos, de | SELECCIONE      | ao ciic en el boton situ | lado en la esqui | Identificació | na de la pantalla. Luego<br>n * | , debes ingresar ai menu di                                         | e Administrativos   |                                |
|                  |                 |                          | ]                | Dirección de  | e residencia *                  |                                                                     |                     |                                |
|                  |                 |                          |                  | Teléfono *    |                                 |                                                                     |                     |                                |
|                  |                 |                          | ]                | Celular       |                                 |                                                                     |                     |                                |
|                  |                 |                          |                  | Estrato *     |                                 |                                                                     | X                   |                                |
|                  | SELECCIONE      | v                        |                  | Correo perso  | onal *                          | usuario@example.com                                                 |                     |                                |
| AA-MM-           |                 |                          |                  | Correo instit | ucional                         | usuario@pascualbravo.                                               | edu.co              |                                |
|                  | Número LM       |                          |                  | Género *      |                                 |                                                                     | ~                   | À                              |
| AAAA-            |                 |                          |                  | Etnia *       |                                 | SELECCIONE                                                          | ~                   | Iniciar<br>sesión              |
| Login            |                 |                          | -<br>-           | RH *          |                                 | SELECCIONE                                                          | ~                   | $\mathbf{U}$                   |

2. Debe autenticarse en SICAU con los datos suministrados por el sistema.

| and the second second s | Inicio de sesión                                    | 7              |
|----------------------------------------------------------------------------------------------------|-----------------------------------------------------|----------------|
|                                                                                                    |                                                     |                |
|                                                                                                    | Usuario @pascualbravo.edu.co                        |                |
|                                                                                                    | Contraseña                                          |                |
|                                                                                                    | ¿Olvidaste tu Usuario?<br>¿Olvidaste tu contraseña? |                |
|                                                                                                    | Inscripciones Aplicaciones Otros                    |                |
|                                                                                                    |                                                     |                |
| 1-55                                                                                                    | the second second                                   | A Property and |

Una vez ingreses a SICAU debes dar clic sobre el banner del evento al que desea inscribirse como Ponente.

El banner se encuentra en la página de inicio en la barra de publicación de banner, como se indica a continuación:

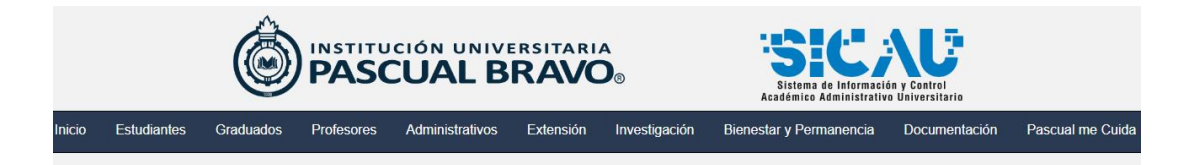

### Hola David, Bienvenido a SICAU!!!

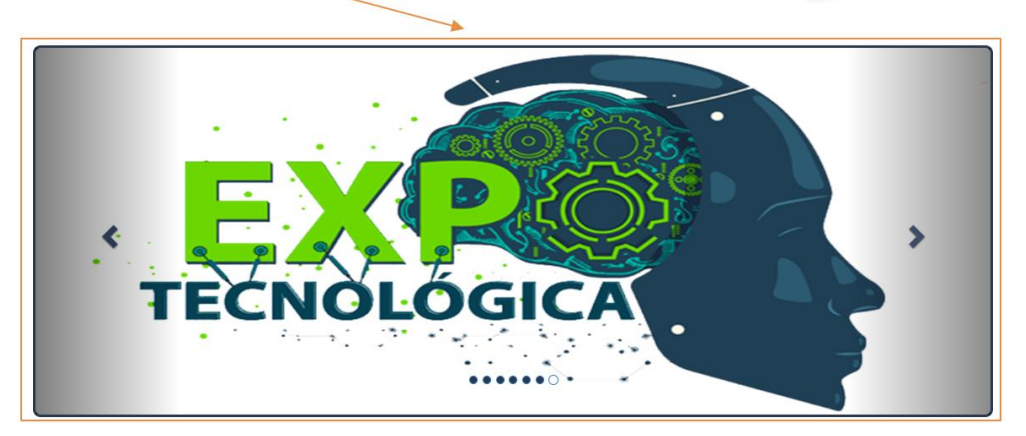

Tenga presente que esta barra es dinámica y muestra diferentes imágenes, si inicialmente no visualiza el banner de Expo Tecnológica, deberá usar las flechas derecha o izquierda hasta encontrarlo:

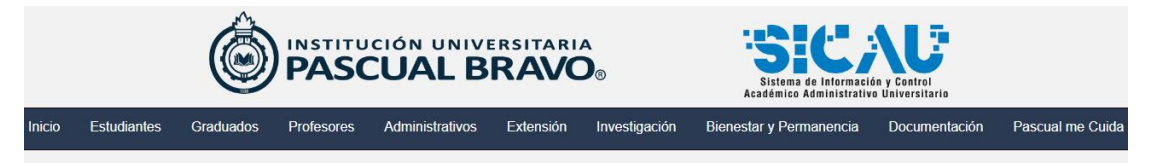

## Hola David, Bienvenido a SICAU!!!

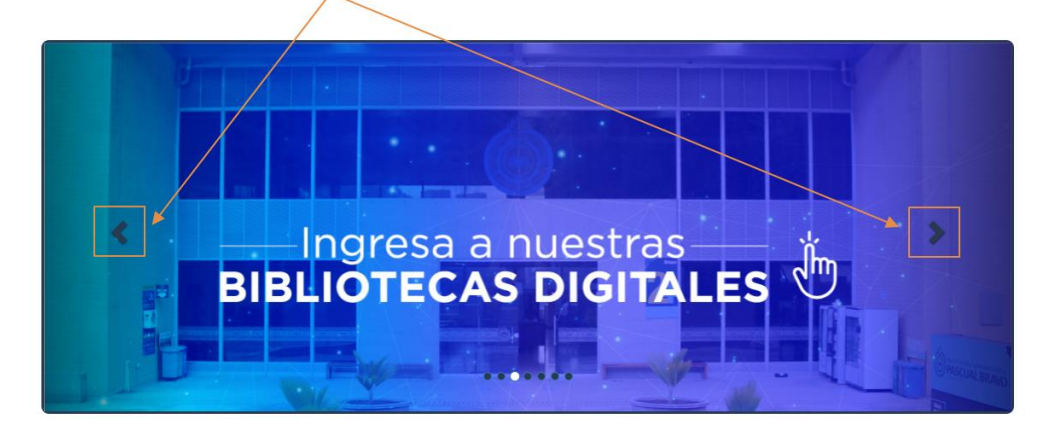

Es probable que la imagen del banner cambie para cada versión del simposio, en la imagen siguiente se deja como ejemplo el banner correspondiente a la versión de 2022:

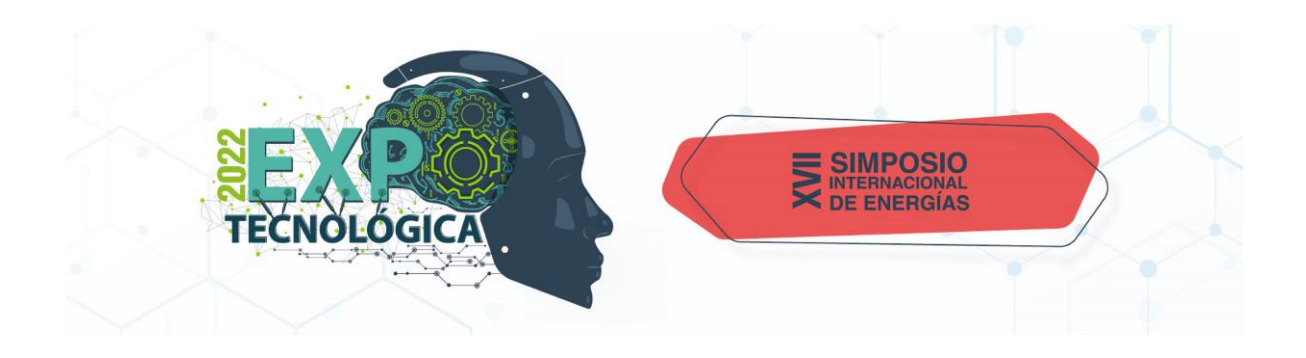

Cuando presionamos sobre la imagen, vamos a la opción que nos permite inscribirnos como ponentes a un evento. En esta pantalla veremos [1]-las inscripciones disponibles para postularnos y [2]-las inscripciones realizadas:

#### Inscripción de ponentes

|                                                             |                                 |                                                  | Inscripcio                                                                                                    | ones disp  | onibles 🚺     |                               |                            |             |
|-------------------------------------------------------------|---------------------------------|--------------------------------------------------|----------------------------------------------------------------------------------------------------|------------|---------------|-------------------------------|----------------------------|-------------|
| Evento                                                      |                                 | Descripción                                      |                                                                                                    |            |               | Fechas de<br>inscripción      | Fechas de<br>evento        | Opciones    |
| XVIII Simposio Interna<br>Energías Expotecnoló<br>SIE–2023) | acional de<br>igica 2023 (XVIII | El evento tend<br>conformación<br>estrechar vínc | Il evento tendrá como objetivo promover el fortalecimiento de la comunidad académica y la<br>onformación de nuevas redes de investigación en torno a los ejes temáticos del evento, así como<br>istrechar vínculos entre la academia y la industria. |            |               | 2023-05-29 /<br>mo 2023-08-01 | 2023-10-05 /<br>2023-10-06 | Inscribirme |
|                                                             |                                 |                                                  | Inscripci                                                                                                    | iones real | izadas 2      |                               |                            |             |
| Evento                                                      | Descripción                     |                                                  | Inicio de evento                                                                                                    |            | Fin de evento | Estado                        | Opciones                   |             |

Para la inscripción como ponente, presionamos el botón "Inscribirme"

#### Inscripción de ponentes

|                                                             | Inscripciones disponibles       |                                                  |                                                                                                    |            |                            |                            |                     |          |
|-------------------------------------------------------------|---------------------------------|--------------------------------------------------|----------------------------------------------------------------------------------------------------|------------|----------------------------|----------------------------|---------------------|----------|
| Evento                                                      |                                 | Descripción                                      |                                                                                                    |            |                            | Fechas de<br>inscripción   | Fechas de<br>evento | Opciones |
| XVIII Simposio Interna<br>Energías Expotecnoló<br>SIE–2023) | acional de<br>ógica 2023 (XVIII | El evento tend<br>conformación<br>estrechar vínc | El evento tendrá como objetivo promover el fortalecimiento de la comunidad académica y la<br>conformación de nuevas redes de investigación en torno a los ejes temáticos del evento, así como<br>estrechar vínculos entre la academia y la industria. |            | 2023-05-29 /<br>2023-08-01 | 2023-10-05 /<br>2023-10-06 | Inscribirme         |          |
|                                                             |                                 |                                                  | Inscrip                                                                                                    | ciones rea | lizadas                    |                            |                     |          |
| Evento                                                      | Descripción                     |                                                  | Inicio de evento                                                                                                    |            | Fin de evento              | Estado                     | Opciones            |          |

## [1]-Diligencia el Título y [2]selecciona la Modalidad

| INTERNACIONAL DE ENER(<br>23 (XVIII SIE-2023) | GÍAS Inscripción: 2                                                                                                    | 023-05-29 / 2023-08-01                                                                                                    |                                                                                                    |
|-----------------------------------------------|----------------------------------------------------------------------------------------------------|----------------------------------------------------------------------------------------------------|----------------------------------------------------------------------------------------------------|
| Ingresar aquí el títu                         | ulo de su ponencia                                                                                                    | 1                                                                                                    |                                                                                                    |
| SELECCIONE                                    |                                                                                                    |                                                                                                    | ~                                                                                                    |
| SELECCIONE<br>Popencia                        |                                                                                                    |                                                                                                    |                                                                                                    |
| Poster                                        |                                                                                                    | 2                                                                                                    |                                                                                                    |
| El campo Documento                            | o es obligatorio.                                                                                                    |                                                                                                    |                                                                                                    |
|                                               | Autores                                                                                                    |                                                                                                    |                                                                                                    |
| Correo                                        | Entidad                                                                                                    | Activo                                                                                                    | -                                                                                                    |
|                                               |                                                                                                    | ·                                                                                                    |                                                                                                    |
|                                               |                                                                                                    |                                                                                                    | Crea                                                                                                    |
|                                               | INTERNACIONAL DE ENER<br>23 (XVIII SIE-2023)<br>Ingresar aquí el títu<br>SELECCIONE<br>SELECCIONE<br>Ponencia<br>Poster<br>El campo Documento<br>Correo | INTERNACIONAL DE ENERGÍA S<br>23 (XVIII SIE-2023)<br>Ingresar aquí el título de su ponencia<br>SELECCIONE<br>SELECCIONE<br>Ponencia<br>Poster<br>El campo Documento es obligatorio.<br>Autores<br>Correo Entidad | INTERNACIONAL DE ENERGÍAS Inscripción: 2023-05-29 / 2023-08-01<br>23 (XVIII SIE-2023)<br>Ingresar aquí el título de su ponencia 1<br>SELECCIONE<br>SELECCIONE<br>Ponencia 2<br>Poster 2<br>El campo Documento es obligatorio.<br>Autores<br>Correo Entidad Activo |

Luego deberá adjuntar el documento. Para ello deberás presionar el botón "Buscar" como se indica a continuación:

| Inscripción de ponentes ×                  |                                                  |                      |                        |          |  |  |
|--------------------------------------------|--------------------------------------------------|----------------------|------------------------|----------|--|--|
| Evento: XVIII SIMPOSI<br>EXPOTECNOLÓGICA : | O INTERNACIONAL DE ENER<br>2023 (XVIII SIE-2023) | GÍAS Inscripción: 20 | 023-05-29 / 2023-08-01 |          |  |  |
| Título *                                   | Ingresar aquí el títi                            | ulo de su ponencia   |                        |          |  |  |
| Modalidad *                                | Ponencia                                         |                      |                        | ~        |  |  |
| Documento *                                | El campo Documente                               | o es obligatorio.    |                        | 🗁 Buscar |  |  |
|                                            |                                                  | Autores              |                        |          |  |  |
| Nombre *                                   | Correo                                           | Entidad              | Activo                 | +        |  |  |
|                                            |                                                  |                      |                        |          |  |  |
|                                            |                                                  |                      |                        | Crear    |  |  |

Y se abrirá una ventana que permitirá [1]-buscar el archivo en el equipo, [2]seleccionar el archivo, y, [3]-presionar el botón "Abrir".

| <ul> <li>Abrir</li> <li>Abrir</li> <li>Abrir</li> <li>Abrir</li> <li>Abrir</li> <li>Abrir</li> <li>Acceso rápido</li> <li>AVAL</li> <li>Acceso rápido</li> <li>AVAL</li> <li>Buscar en Carga de docume</li> <li>Pecha de modificación</li> <li>Tipo</li> <li>Tipo</li> <li>Tipo</li> <li>AvAL</li> <li>Bescritorio</li> <li>AVAL</li> <li>Bescritorio</li> <li>AVAL</li> <li>Bescritorio</li> <li>AVAL</li> <li>Bescritorio</li> <li>PROPUESTA</li> <li>Clases</li> <li>Fn Proceso</li> <li>VISTO BUENO</li> <li>Avanta archivos</li> <li>Arceso rápido</li> <li>Avanta archivos</li> <li>Todos los archivos</li> </ul>                                                                                                    | Inscripció                                                                                                    | in de ponentes                                                                                                    |                                                                                                    | ×             |
|----------------------------------------------------------------------------------------------------|----------------------------------------------------------------------------------------------------|----------------------------------------------------------------------------------------------------|----------------------------------------------------------------------------------------------------|---------------|
| Organiz       Nueva carpeta         Image: State of the state of the state of the | <ul> <li>O Abrir</li> <li>← → ∽ ↑ </li> <li>← ← → ∽ ↑</li> <li>← ← → ∽ ↑</li> </ul>                                                                                                    | ע פֿע גע Buscar                                                                                                    | ×<br>r en Carga de docume                                                                          |               |
| Mombre       Fecha de modificación       Tipo         Acceso rápido       AVAL       22/09/2021 2:01 a. m.       Chrome HTML Do         Descargas       Generar PDF       22/09/2021 2:00 a. m.       Documento de Mi         Documentos       Revisión de la invitación - EP - ET       23/09/2021 1:29 a. m.       Chrome HTML Do         Imágenes       VISTO BUENO       23/09/2021 1:29 a. m.       Chrome HTML Do         Clases       Fn Proceso       Chrome HTML Do                                                                                                    | Organiz: Nueva carpeta                                                                                                    |                                                                                                    | ≣≕ ▼ 💷 😮                                                                                           |               |
| Clases Fn Proceso Clases Clases Todos los archivos                                                                                                    | Acceso rápido     Escritorio     Descargas     Documentos     C     Imágenes     Vombre     AVAL     Generar PDF     O PROPUESTA     O Revisión de la invitación - EP - ET     O VISTO BUENO | Fecha de modificación<br>22/09/2021 2:01 a.m.<br>22/09/2021 2:00 a.m.<br>23/09/2021 1:29 a.m.<br>17/12/2021 12:25 a.m.<br>23/09/2021 1:29 a.m. | Tipo Ti<br>Chrome HTML Do<br>Documento de Mi<br>Chrome HTML Do<br>Chrome HTML Do<br>Chrome HTML Do | ►<br>► Buscar |
| 3 Abrir Cancelar                                                                                                    | Clases<br>Fn Proceso<br>Nombre: PROPUESTA                                                                                                    | Todos los ar<br>Abrir                                                                                                    | chivos ><br>Cancelar                                                                               | +<br>Crear    |

Hay que recordar que solo son permitidos archivos con extensiones .pdf y un tamaño máximo de 4 megas.

Después de cargar el documento, deberá ingresar la información del Autor o Autores. Presionando el botón "+"

|          | А      | utores  |        |   |
|----------|--------|---------|--------|---|
| Nombre * | Соггео | Entidad | Activo |   |
|          |        |         |        | 3 |

Con esta acción, se habilita el espacio para que ingrese el nombre, correo y entidad de un autor. Esto lo debe repetir para cada autor

| Autores  |                    |                      |        |   |  |  |
|----------|--------------------|----------------------|--------|---|--|--|
| Nombre * | Соггео             | Entidad              | Activo | + |  |  |
| Autor 1  | correo@ponente.com | Nombre de la entidad | Activo | - |  |  |

Cuando haya completado toda la información, deberá presionar el botón "Crear" para terminar su inscripción como ponente al evento.

| Inscripción de ponentes                                       |                                                            |                                    |                |  |  |  |  |  |
|---------------------------------------------------------------|------------------------------------------------------------|------------------------------------|----------------|--|--|--|--|--|
| Evento: XVII SIMPOSIO INTERNA<br>EXPOTECNOLÓGICA 2022 (XVII S | CIONAL DE ENERGÍA Ins<br>IE–2022).                         | scripción: 2022-06-08 / 2022-07-17 |                |  |  |  |  |  |
| Título *                                                      | Título de la Ponencia                                      |                                    |                |  |  |  |  |  |
| Modalidad * Ponencia                                          |                                                            |                                    |                |  |  |  |  |  |
| Documento *                                                   | PROPUESTA.pdf<br>(24.61 KB)<br>PROPUESTA.pdf<br>(26.61 KB) | â Elit                             | minar 🖀 Buscar |  |  |  |  |  |
|                                                               | Autores                                                    |                                    |                |  |  |  |  |  |
| Nombre *                                                      | Соггео                                                     | Entidad                            | Activo 🕇       |  |  |  |  |  |
| Autor 1                                                       | correo@ponente.com                                         | Nombre de la entidad               | Activo -       |  |  |  |  |  |
|                                                               |                                                            |                                    | Crear          |  |  |  |  |  |

Y en la parte superior derecha de la pantalla se le mostrará un mensaje exitoso, indicando:

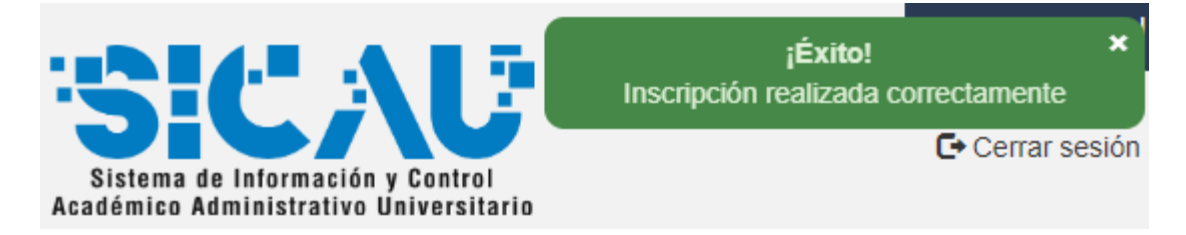

Ahora, en la pantalla principal de "Inscripción de ponentes" podrá visualizar su inscripción y el estado de aprobación

|                 |                                                         | Ô                              |                                                         | CUAL B                                                                    | ersitari                                                       | D <sub>®</sub>                                            | Sist                                 | tema de Info<br>nico Adminis | rmación y Co<br>strativo Univ | Insc<br>Introl<br>ersitario | jÉxito!<br>ripción realizada c |
|-----------------|---------------------------------------------------------|--------------------------------|---------------------------------------------------------|---------------------------------------------------------------------------|----------------------------------------------------------------|-----------------------------------------------------------|--------------------------------------|------------------------------|-------------------------------|-----------------------------|--------------------------------|
| 0               | Estudiantes                                             | Graduados                      | Profesores                                              | Administrativos                                                           | Extensión                                                      | Investigación                                             | Bienestar y                          | Permane                      | ncia Do                       | ocumentación                | Pascual me C                   |
|                 |                                                         |                                |                                                         | Insc                                                                      | ripción c                                                      | de ponent                                                 | es                                   |                              |                               |                             |                                |
| Ev              | rento                                                   |                                | Descripción                                             |                                                                           | mschpeiones                                                    | s disponibles                                             |                                      | 1                            | Fechas de<br>nscripción       | Fechas de<br>evento         | Opciones                       |
| XV<br>En<br>SIE | /III Simposio Interna<br>lergías Expotecnoló<br>E–2023) | acional de<br>gica 2023 (XVIII | El evento tendo<br>conformación o<br>estrechar vínco    | rá como objetivo prom<br>le nuevas redes de inv<br>ilos entre la academia | over el fortalecimi<br>restigación en tori<br>y la industria.  | iento de la comunida<br>no a los ejes temátic             | d académica y la<br>os del evento, a | a 2<br>sí como 2             | 2023-05-29 /<br>2023-08-01    | 2023-10-05 /<br>2023-10-06  | Inscribirme                    |
|                 |                                                         |                                |                                                         |                                                                           | Inscripcione                                                   | s realizadas                                              |                                      |                              |                               |                             |                                |
| Ev              | ento                                                    |                                | Descripción                                             |                                                                           |                                                                |                                                           |                                      | Inicio de<br>evento          | Fin de<br>evento              | Estado                      | Opciones                       |
| XV<br>En<br>SIE | /III Simposio Interna<br>lergías Expotecnoló<br>E–2023) | acional de<br>gica 2023 (XVIII | El evento tendrá<br>conformación de<br>así como estrech | como objetivo promov<br>nuevas redes de inve<br>ar vínculos entre la ac   | er el fortalecimier<br>stigación en torno<br>ademia y la indus | nto de la comunidad a<br>o a los ejes temáticos<br>stria. | académica y la<br>del evento,        | 2023-10-<br>05               | 2023-10-<br>06                | Inscripción<br>pendiente    | Editar<br>Detalles             |

En este punto finaliza su proceso de inscripción como Ponente a un evento institucional. Su inscripción entra en estado de revisión para ser aprobada o rechazada.

Atención: Te enviaremos un correo electrónico para informar su resultado de revisión de la inscripción. Debe prestar atención y estar revisando su buzón para recibir la notificación.

• Inscripción Aprobada:

Ten en cuenta que el remitente del correo es <u>notificaciones@pascualbravo.edu.co</u> si no lo visualizas, verifica en la carpeta No deseados o Spam:

Ponentes - I.U. Pascual Bravo Recibidos ×

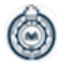

notificaciones@pascualbravo.edu.co para mí 🔻

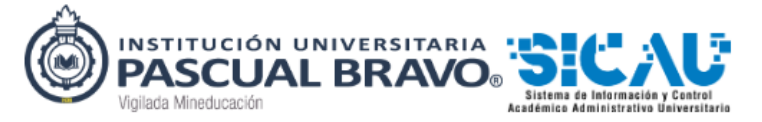

Inscripción de ponentes

Hola DAVID ESTEBAN PEREZ HERNANDEZ, se revisó su inscripción como ponente al evento XVIII Simposio Internacional de Energías Expotecnológica 2023 (XVIII SIE–2023) realizada en la fecha 2023-06-01

| Fecha de<br>evento         | Estado   | Observación                                                                                                    |
|----------------------------|----------|----------------------------------------------------------------------------------------------------|
| 2023-10-05 -<br>2023-10-06 | Aprobada | Señor Ponente, su postulación ha sido aprobada y deberá presentarse el día xx/xx/xxxx a las 00:00 horas en xxxxx a realizar su ponencia |

Institución Universitaria Pascual Bravo Vigilada Mineducación SICAU Grupo de desarrollo - Gestión TIC 2023

## En el sistema SICAU el estado de la inscripción cambiará a: "Aprobada":

#### Inscripción de ponentes

|                                                                                    | In                                                                                                    | scripciones disponibles                                                                                                    |                     |                  |                     |          |
|------------------------------------------------------------------------------------|----------------------------------------------------------------------------------------------------|----------------------------------------------------------------------------------------------------|---------------------|------------------|---------------------|----------|
| Evento                                                                             | Descripción                                                                                                    |                                                                                                    | Fechas<br>inscrip   | de l             | Fechas de<br>evento | Opciones |
| XVII Simposio Internacional de<br>Energía Expotecnológica 2022<br>(XVII SIE–2022). | El evento tendrá como objetivo promover el fortalecimiento de la comunidad académica y la conformación de nuevas redes de investigación en torno a los ejes temáticos del evento, así como estrechar vínculos entre la academia y la industria. Para esto el XVII SIE–2022, contara con la participación de conferencistas nacionales e internacionales. |                                                                                                    |                     |                  |                     |          |
|                                                                                    | ir                                                                                                    | scripciones realizadas                                                                                                    |                     |                  |                     |          |
| Evento                                                                             | Descripción                                                                                                    |                                                                                                    | Inicio de<br>evento | Fin de<br>evento | Estado              | Opciones |
| XVII Simposio Internacional de<br>Energía Expotecnológica 2022<br>(XVII SIE–2022). | El evento tendrá como objetivo promover el fo<br>conformación de nuevas redes de investigaci<br>como estrechar vínculos entre la academia y<br>con la participación de conferencistas naciona                                                                                                    | ortalecimiento de la comunidad académica y la<br>ón en torno a los ejes temáticos del evento, así<br>la industria. Para esto el XVII SIE–2022, contará<br>ales e internacionales. | 2022-06-<br>08      | 2022-10-<br>14   | Aprobada            | Detalles |

### • Inscripción Rechazada:

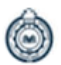

notificaciones@pascualbravo.edu.co

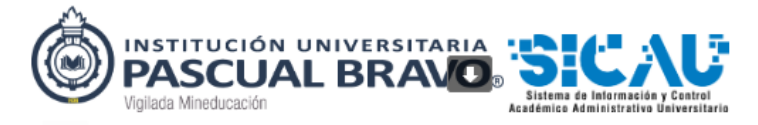

#### Inscripción de ponentes

Hola DAVID ESTEBAN PEREZ HERNANDEZ, se revisó su inscripción como ponente al evento XVIII Simposio Internacional de Energías Expotecnológica 2023 (XVIII SIE–2023) realizada en la fecha 2023-06-01

| Fecha de<br>evento         | Estado         | Observación                                                                                            |
|----------------------------|----------------|----------------------------------------------------------------------------------------------------|
| 2023-10-05 -<br>2023-10-06 | No<br>aprobada | Señor Ponente, su postulación ha sido rechazada, el documento no cumple con los criterios solicitados. |

Institución Universitaria Pascual Bravo Vigilada Mineducación SICAU Grupo de desarrollo - Gestión TIC 2023 En el sistema SICAU el estado de la inscripción cambiará a: "No Aprobada":

| Ć                                                                                 | PASCUAL                                                                                                    | INSTITUCIÓN UNIVERSITARIA<br>PASCUAL BRAVO®                                                                   |                                                |                   |                  | Sitema de información y Control<br>Académico Administrativo Universitario |                    |  |  |  |
|-----------------------------------------------------------------------------------|----------------------------------------------------------------------------------------------------|----------------------------------------------------------------------------------------------------|------------------------------------------------|-------------------|------------------|---------------------------------------------------------------------------|--------------------|--|--|--|
| o Estudiantes Graduado                                                            | s Profesores Administrativos                                                                                     | s Extensión Investigación                                                                                     | Bienestar y Perr                               | nanencia          | Docum            | nentación                                                                 | Pascual me Cui     |  |  |  |
|                                                                                   | Ins                                                                                                    | scripción de ponen                                                                                            | tes                                            |                   |                  |                                                                           |                    |  |  |  |
| Evento                                                                            | Descripción                                                                                                    |                                                                                                    |                                                | Fecha<br>inscri   | is de<br>pción   | Fechas de<br>evento                                                       | Opciones           |  |  |  |
| XVIII Simposio Internacional de<br>Energías Expotecnológica 2023 (XV<br>SIE–2023) | El evento tendrá como objetivo pro<br>ronformación de nuevas redes de<br>estrechar vínculos entre la academ      | omover el fortalecimiento de la comunid<br>Investigación en torno a los ejes temáti<br>nia y la industria.    | lad académica y la<br>icos del evento, así com | 2023-<br>2023-    | 05-29 /<br>08-01 | 2023-10-05 /<br>2023-10-06                                                | Inscribirme        |  |  |  |
|                                                                                   |                                                                                                    | Inscripciones realizadas                                                                                      |                                                |                   |                  |                                                                           |                    |  |  |  |
| Evento                                                                            | Descripción                                                                                                    |                                                                                                    | li<br>e                                        | nicio de<br>vento | Pin de<br>evento | Estado                                                                    | Opciones           |  |  |  |
| XVIII Simposio Internacional de<br>Energías Expotecnológica 2023 (XV<br>SIE–2023) | El evento tendrá como objetivo pror<br>conformación de nuevas redes de ir<br>como estrechar vínculos entre la ac | nover el fortalecimiento de la comunida<br>nvestigación en torno a los ejes temátic<br>ademia y la industría. | d académica y la 2<br>os del evento, así 0     | 1023-10-<br>15    | 2023-10-<br>06   | No<br>aprobada                                                            | Editar<br>Detalles |  |  |  |

• Editar y visualizar inscripción:

Tiene disponibles el botón "Editar" para realizar ajustes si le son solicitados, y el botón "Detalles" para ver la información ingresada y el documento cargado.

| D Estudiantes Graduados Profesores Administrativos Extensión Investigación E |                                                                                                    |                                                       |                                                                         |                                                                  |                                                     | Sistem<br>Académic                  | Pascual me Cu       |                          |                     |                    |
|------------------------------------------------------------------------------|----------------------------------------------------------------------------------------------------|-------------------------------------------------------|-------------------------------------------------------------------------|------------------------------------------------------------------|-----------------------------------------------------|-------------------------------------|---------------------|--------------------------|---------------------|--------------------|
|                                                                              |                                                                                                    |                                                       | Insc                                                                    | ripción c                                                        | le ponente                                          | es                                  |                     |                          |                     |                    |
|                                                                              |                                                                                                    |                                                       |                                                                         | Inscripciones                                                    | disponibles                                         | <u> </u>                            |                     |                          |                     |                    |
| Evento                                                                       |                                                                                                    | Descripción                                           |                                                                         |                                                                  |                                                     | $\sim$                              | Fech                | as de<br>Ipción          | Fechas de<br>evento | Opciones           |
| XVIII Simposio Internacio<br>Energías Expotecnológio<br>SIE-2023)            | XVIII Simposio Internacional de<br>Energías Expotecnológica 2023 (XVIII<br>SIE-2023) El evento tendrá como objetivo promover el fortalecimiento de la comunidad académica y la<br>conformación de nuevas redes de investigación en torno a los ejes temáticos del evento, así como<br>estrechar vinculos entre la academia y la industria. |                                                       |                                                                         |                                                                  |                                                     | 2023<br>2023                        | -05-29 /<br>-08-01  | 2023-10-05<br>2023-10-06 | Inscribirme         |                    |
|                                                                              |                                                                                                    |                                                       |                                                                         | Inscripcione                                                     | s realizadas                                        |                                     |                     |                          |                     |                    |
| Evento                                                                       |                                                                                                    | Descripción                                           |                                                                         |                                                                  |                                                     |                                     | Inicio de<br>evento | Fin de<br>evento         | Estado              | Opciones           |
| XVIII Simposio Internacio<br>Energías Expotecnológio<br>SIE-2023)            | onal de<br>ca 2023 (XVIII                                                                                                    | El evento tendrá<br>conformación de<br>como estrechar | como objetivo promov<br>nuevas redes de inve<br>vínculos entre la acade | er el fortalecimien<br>stigación en torno<br>emia y la industria | nto de la comunidad<br>o a los ejes temáticos<br>a. | académica y la<br>s del evento, así | 2023-10-<br>05      | 2023-10-<br>06           | No<br>aprobada      | Editar<br>Detalles |